UNIVERSIDAD NACIONAL DE SALTA FACULTAD DE CIENCIAS DE LA SALUD

# INSTRUCTIVO DE AUTOMATRICULACIÓN

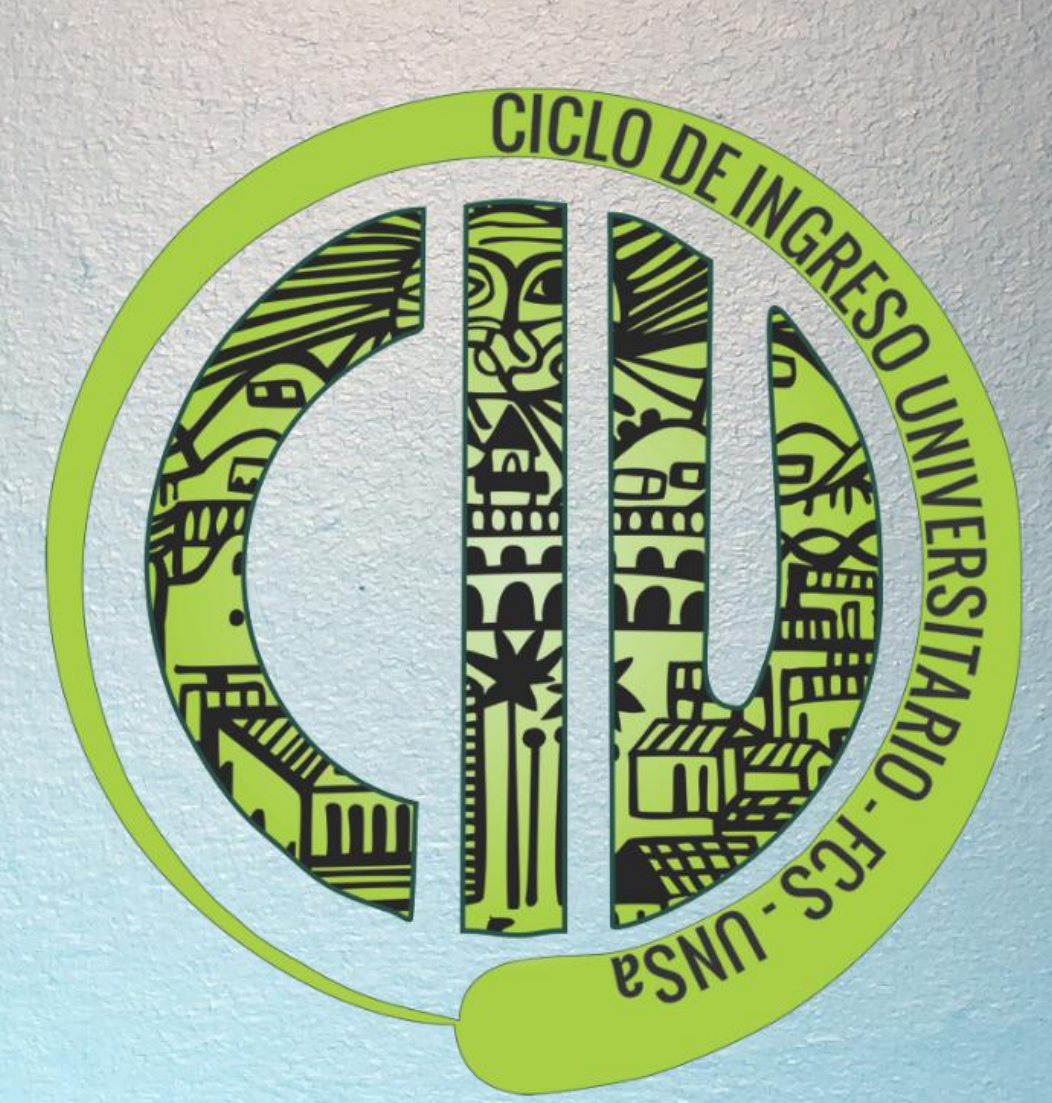

CURSO DE INGRESO UNIVERSITARIO CIU 2019-2020

#### Instructivo para Auto-matricularse en el Aula Virtual

La metodología de trabajo en el Curso de Ingreso Universitario CIU 2020, en el momento II, se desarrolla bajo la modalidad **Blended-learning**, lo que significa que se combinan actividades presenciales y virtuales.

Las actividades virtuales se desarrollarán en el **Aula Virtual de la Facultad de Ciencias de** *la Salud*, a la que podrás vincularte a través de una computadora u otro dispositivo con conexión a internet. En este espacio encontraras los recursos, las actividades y los medios para interactuar con los docentes, alumnos tutores y compañeros.

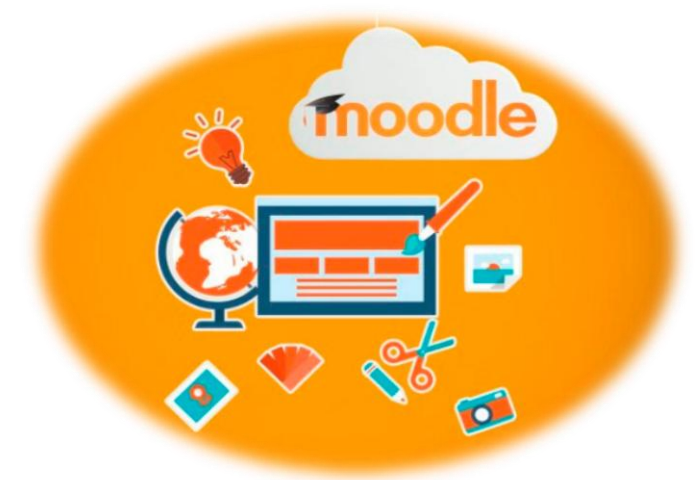

Para poder matricularte en el Aula Virtual del Curso, debes seguir paso a paso el siguiente instructivo.

### ¡Esperamos que te sea de utilidad!

#### Para comenzar, necesitas tener:

Una computadora o cualquier otro dispositivo (celular o Tablet) con acceso a internet.

Un email o cuenta de correo electrónico que esté vigente. Si no tenés una cuenta de correo, deberás crearte una.

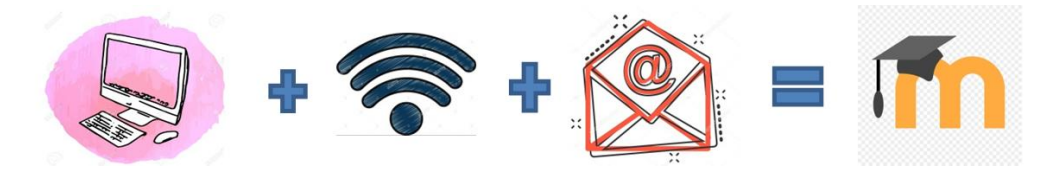

PASO N° 1: Abrí un explorador de internet. Te recomendamos Google

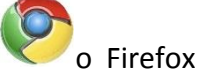

Clic

. En la barra de direcciones ingresa la siguiente dirección:

http://fsalud.unsa.edu.ar/moodle/

Hace clic en "Entrar o Acceder", que se encuentra en el cuadrante superior derecho de la

página, como se muestra a continuación.

| UNIVERSIDA                                                      | AD NACIONAL DE SALTA Facultad de Ciencias de la Salud |
|-----------------------------------------------------------------|-------------------------------------------------------|
| Navegación 📃 👔                                                  | Categorías                                            |
| Página Principal                                                | ▼ Colapsar tor                                        |
| 🔁 Novedades                                                     | Ingreso 2019-2020 (1)                                 |
| Cursos                                                          | Nutrición (32)                                        |
|                                                                 | > Enfermería (40)                                     |
| Bienvenidos a la UNSa                                           | > Medicina (6)                                        |
| Facultad de Ciencias de                                         | b Licenciatura en Estadisticas de Salud (2)           |
| la Salud                                                        | › Cátedras Comunes a Nutrición y Enfermería (3)       |
| En este sitio se publicará<br>información y material do         | ▷ Especialización en Docencia Universitaria (3)       |
| estudio de las cátedras de las                                  | > Postgrado (9)                                       |
| carreras de Grado y Postgrado.                                  | ⊳ Sede Tartagal (Carrera de Enfermería) (2)           |
| Esta publicación es optativa<br>para las cátedras por lo que es | > Sede ORAN- Enfermería (4)                           |

PASO N° 2: Al ingresar, veras una página que está dividida en 2 (dos) secciones. La sección de la izquierda es para los "Usuarios Registrados", por la cual aún no puedes ingresar.
En la sección de la derecha es para "Registrarte como Usuario", aquí es donde debes

ingresar, haciendo clic en donde dice "crear nueva cuenta".

| $\leftrightarrow$ $\rightarrow$ C (i) fsa                                                  | alud.unsa.edu.ar/moodle/login/index.php                                                                                                    |                                                                                                    | \$         |
|--------------------------------------------------------------------------------------------|----------------------------------------------------------------------------------------------------|----------------------------------------------------------------------------------------------------|------------|
| UN<br>Página Pr                                                                            | IIVERSIDAD NACION                                                                                                    | IAL DE SALTA Facultad de Ciencias de la Salud<br>Español-Internacional (es) 🔻                                                                                                    |            |
| Espacio para<br>usuarios<br>Matriculados,<br>luego usaras<br>esta sección<br>para ingresar | Entrar<br>Nombre de usuario<br>Contraseña<br>Recordar nombre de us<br><u>Entrar</u><br>Olvidó su nombre de usuario o c<br>Las Cookies' deben estar habilitadas en<br>Algunos cursos permiten el acceso<br><u>Entrar como invitado</u> | <ul> <li>surio</li> <li>contraseña?</li> <li>na unavegador °</li> <li>de invitados</li> <li>de invitados</li> <li>A det invitados</li> <li>Contraseña en el que la ese momento no necesitará utilizar más que su nombre de usuario y contraseña en el que la ese matricula Así quedará matriculado.</li> <li>A patrir de ese momento no necesitará utilizar más que su nombre de usuario y contraseña en el apágina para entrar a cualquier curso en el que esté matriculado.</li> <li>A patriz de ese momento no necesitará utilizar más que su nombre de usuario y contraseña en el apágina para entrar a cualquier curso en el que esté matriculado.</li> </ul> | – Lee<br>c |

**PASO N° 3:** Es aquí donde empieza el proceso de registro como alumno en el Aula Virtual. Por esto debes completar un breve formulario, con datos que deben ser *REALES Y COMPLETOS*.

Recuerda que tu cuenta será utilizada para comunicarte con tus docentes y compañeros, evita usar pseudónimos, apodos en los datos.

Una vez que completes todos los campos correctamente, haz click en "crear cuenta".

| et live worker               | e finn sterheben skale en skildeligt skilde skilde skilde skilde se sterke sterke sterke sterke sterke sterke s | Usted no se ha identificado. (Entrar) |
|------------------------------|----------------------------------------------------------------------------------------------------|---------------------------------------|
| ágina Principal 🕨 Entrar 🕨 N | ueva cuenta                                                                                                    | _                                     |
| Navegación 📄                 | Nueva cuenta                                                                                                    |                                       |
| ágina Principal              |                                                                                                    | 🔻 Colapsar todo                       |
| Novedades<br>Cursos          | Nombre de usuario                                                                                               |                                       |
|                              | Contraseña* Desenmascarar                                                                                       | Completar                             |
|                              |                                                                                                    | los datos                             |
|                              | Por favor, escriba algunos datos sobre usted                                                                    |                                       |
|                              | Correo (de nuevo)*                                                                                              |                                       |
|                              | Nombre*                                                                                                    |                                       |
|                              | Apellido(s)*                                                                                                    |                                       |
|                              | País Argentina                                                                                                  |                                       |
|                              |                                                                                                    |                                       |

Consideraciones a tener en cuenta para completar el formulario:

- Para el Nombre de Usuario elige uno que te identifique y recuerdes fácilmente, lo usaras cada vez que necesites ingresar a la Plataforma. Recuerda que sólo puedes ingresar aquí palabras en minúsculas.
- La Contraseña será solicitada cada vez que ingreses al Aula Virtual, por lo tanto, también deberás recordarla. Esta tiene que ser personal, privada y segura. Recomendamos mezcla de letras, números y símbolos. Lo que debes evitar son los números familiares como el número del DNI, fecha de nacimiento, nombres de familiares o números consecutivos.
- Para evitar que olvides tu usuario o contraseña puedes anotarla en tu libreta o cuaderno personal.
- Asegúrate de escribir correctamente tu cuenta de email (guion medio, bajo, punto y número).

- Registra tus nombres y apellidos completos, para que los docentes te identifiquen, acompañen y realicen el seguimiento de tu aprendizaje.
- La cuenta que estas creando, será la que usaras para matricularte en todas las aulas virtuales de las diferentes materias que cursaras durante la carrera.

**PASO N° 4:** El paso anterior, hará que aparezca automáticamente una página de confirmación de la cuenta que acabas de crear. Y te informara que se ha enviado un correo electrónico a la dirección de email que escribiste en el formulario. Hace clic en "**continuar**".

**PASO N°5:** Ve a tu cuenta de email, veras en tu bandeja de entrada un mensaje de <u>confirmación de cuenta</u> de *Admin User*. En algunos casos, este mensaje puede llegar a la bandeja de "Spam" o "Correo no deseado", revisa estas casillas sino ves el mensaje en la bandeja principal.

| M Gmail               | Q Buscar correo          |                                     | •                                                                      |
|-----------------------|--------------------------|-------------------------------------|------------------------------------------------------------------------|
| principal<br>Redactar | □- C :                   | Click                               | 1-2 de 2 < >                                                           |
| Recibidos 1           | Principal                | Social                              | Promociones                                                            |
| Destacados            | 💷 🕁 Admin User           | Confirmación de la cuenta UNIVERSI  | DAD NACIONAL DE SALTA Facultad de Ciencias de la 🕤                     |
| Pospuestos            | 🗌 🙀 Equipo de Comunidad. | Termina de configurar tu nueva cuen | <b>ta de Google</b> - Google bandera Hola, Isabel: Te damos la bienve. |

En el cuerpo del mensaje, se mostrara un texto similar al que se muestra en la imagen.

Hace clic en el "link".

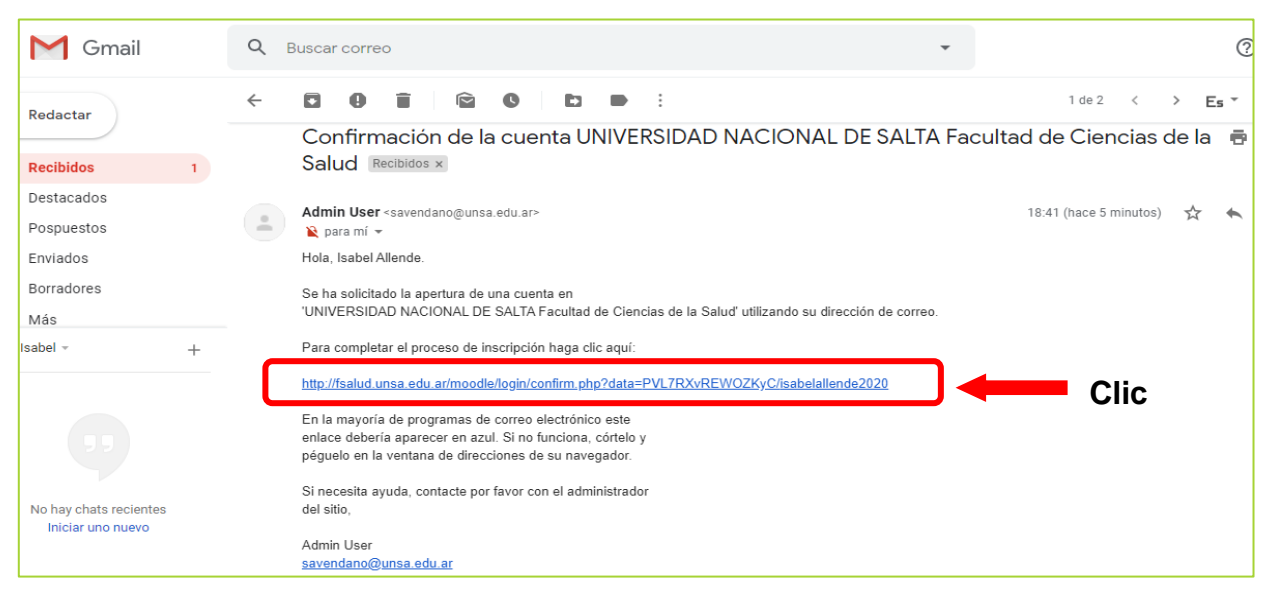

**PASO N° 6:** Aparecerá un mensaje de confirmación de registro de cuenta. Hace clic en "**cursos**". Ahora debes hacer clic en donde dice "**Ingreso 2019-2020**", como se muestra en en la imagen.

| UNIVERSIDA<br>Página Principal ► Cursos                                        | AD NACIONAL DE SALTA Facultad de Ciencias de la Salud                                                                                                    | Usted se ha identificado como Isabel Allende (Salir) |
|--------------------------------------------------------------------------------|----------------------------------------------------------------------------------------------------|------------------------------------------------------|
| Navegación<br>Página Principal<br>Área personal<br>Páginas del sítio<br>Cursos | Buscar cursos:<br>Ingreso 2019-2020<br>Nutrición<br>Enfermería<br>Medicina<br>Licenciatura en Estadísticas de Salud<br>Cátedras Comunes a Nutrición y Enfermería<br>Especialización en Docencia Universitaria | ▼ Colapsar todo                                      |
|                                                                                | <ul> <li>Postgrado</li> <li>Sede Tartagal (Carrera de Enfermería)</li> <li>Sede ORAN. Enfermería</li> </ul>                                                                                                   |                                                      |

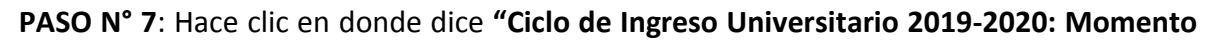

**II**"

| UNIVERSIDAD NACIONAL DE SALTA Facultad de Ciencias de la Salud<br>Usted se la identificado como Indeil Allende (Salir)<br>Página Principal > Cursos > Ingreso 2019-2020                                                                                                    |                               |  |
|----------------------------------------------------------------------------------------------------|-------------------------------|--|
| Navegación [1]<br>Página Principal<br>Area personal<br>Páginas del sitio<br>Cursos<br>Ingreso 2019-2020<br>Ciclo de Ingreso 2019-<br>2020<br>Nutrición<br>Enfermería<br>Medicina<br>Licenciatura en<br>Estadísticas de Salud<br>Cátedras Comunes a<br>Nutrición y Enfermería | Categorías: Ingreso 2019-2020 |  |

**PASO N° 8:** El sistema te solicitara una **"Contraseña de acceso"**. Luego de escribirla correctamente, cliquea en donde dice **"matricularme**".

Esta **contraseña de acceso** al curso se ingresa por única vez, la misma será *proporcionada por el docente de tu comisión*.

## ¡Felicidades...!

Ya te has matriculado en el aula virtual de CIU 2019-2020. Ahora tienes que conocerla, te invitamos a recorrerla.